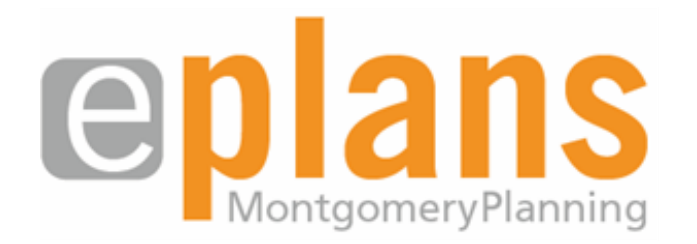

# **Applicant User Guide**

NOTE: Your feedback is greatly appreciated as we continue to revise this document.

Please send comments to eplans@montgomeryplanning.org

Rev. 12/4/18

| Contents (click headings to jump to sections)                                   |              |
|---------------------------------------------------------------------------------|--------------|
| Introduction                                                                    | 4            |
| About ePlans                                                                    |              |
| Revisions vs. Amendments                                                        | 6            |
| Before You Begin                                                                | 7            |
| Minimum User Requirements                                                       | 7            |
| Standards for Electronic Plan Submission Required Files                         | <b>8</b><br> |
| File Naming Standards                                                           |              |
| Stamp Placeholder                                                               |              |
| File Type Standards                                                             |              |
| Folder Structure – Uploads Standards                                            |              |
| Filing an Application                                                           | 10           |
| Online Applications for Preliminary Plans, Site Plans and Record Plats          |              |
| Alternate Application Procedure for Other Plan Types                            |              |
| Accessing Software and Logging into ePlans                                      | 19           |
| Emails                                                                          |              |
| Obtaining Access to the ProjectDox Software Before Logging into a First Project |              |
| Obtaining Access to Your Project for the First Time from the Login Screen       |              |
| Uploading Drawings and Documents                                                | 24           |
| Project and Task Links on the Projects Page                                     |              |
| Project Information Screen                                                      |              |
| Accepting a Task                                                                |              |
| Uploading Files to a Project Folder                                             |              |
| Completing a Task                                                               |              |
| Application Review                                                              | 31           |
| Pre-Screening                                                                   |              |
| Intake Review                                                                   |              |
| Department Review                                                               |              |

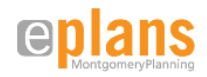

| Approval of Certified Plans | 40 |
|-----------------------------|----|
| Certified Plans             | 40 |

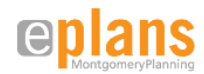

# Introduction

### **About ePlans**

ePlans is a web-based application that facilitates electronic plan review and has been tailored to the MNCPPC Montgomery Planning Department regulatory process using ProjectDox software from Avolve. ePlans allows the agencies and individuals who review and comment on new development plans as part of the county's development review process to organize and formulate their comments as one public voice to the development community and public, and to better manage critical project information.

By using ePlans to create online, virtual project workspaces, individual reviewers for specific disciplines working in different locations with varying schedules can share the same information at any time, thus facilitating communication and greater productivity.

Here's what ePlans does to enable online project information management:

- All the shared project information (documents, drawings, markups, project email, discussion threads, faxes) is centralized in one electronic location so it becomes visible, accessible and usable by everyone who needs it
- The friendly user-interface makes it easy for users at all technical skill levels to leverage the tools in the system
- Permissions and role-based security restrictions are configured and applied so that only appropriate personnel have access to project information, or subsets of that information
- Using electronic workflows and eForms, the flow of critical information from one person to the next is tightly controlled in order to maintain schedules and force accountability within a given process
- Multiple-users have access to the same information at the same time, and the system manages every session to keep document versions
  organized properly
- Automation features ensure that when activity takes place in the workspace, those who need the updated information are informed immediately
- Tools for viewing plans, documents and markups, holding online discussions, and sending out group email provide for timely information and a more productive review for the whole team
- Complete details of all workspace activity are recorded, creating a complete audit trail for documents, email, markups, workflows and forms, access and egress, plus much more

In summary, ePlans allows the stakeholders in a project to manage information, communication, activity and resources better than manual or conventional means.

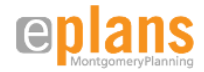

### **Process Overview**

The ePlans workflow adheres to the regulatory procedures of the Chapter 50 and 59 Administrative Procedures for Development Review regulations, essentially changing how the applicant delivers plan information, documents, and drawings and the way agency staff collaborate on needed revisions and transmit comments back to the applicant. Before using ePlans, applicants must apply. Completion of this step generates an invitation to log into <u>ePlans</u> and upload the documents and drawings associated with the application. ePlans will walk the applicant through the plan review process by emailing notifications such as: when to pay fees, what revisions are requested, when Development Review Committee and Planning Board dates are scheduled, when to upload or download documents, etc. The following is an example of a "typical" plan review process through ePlans:

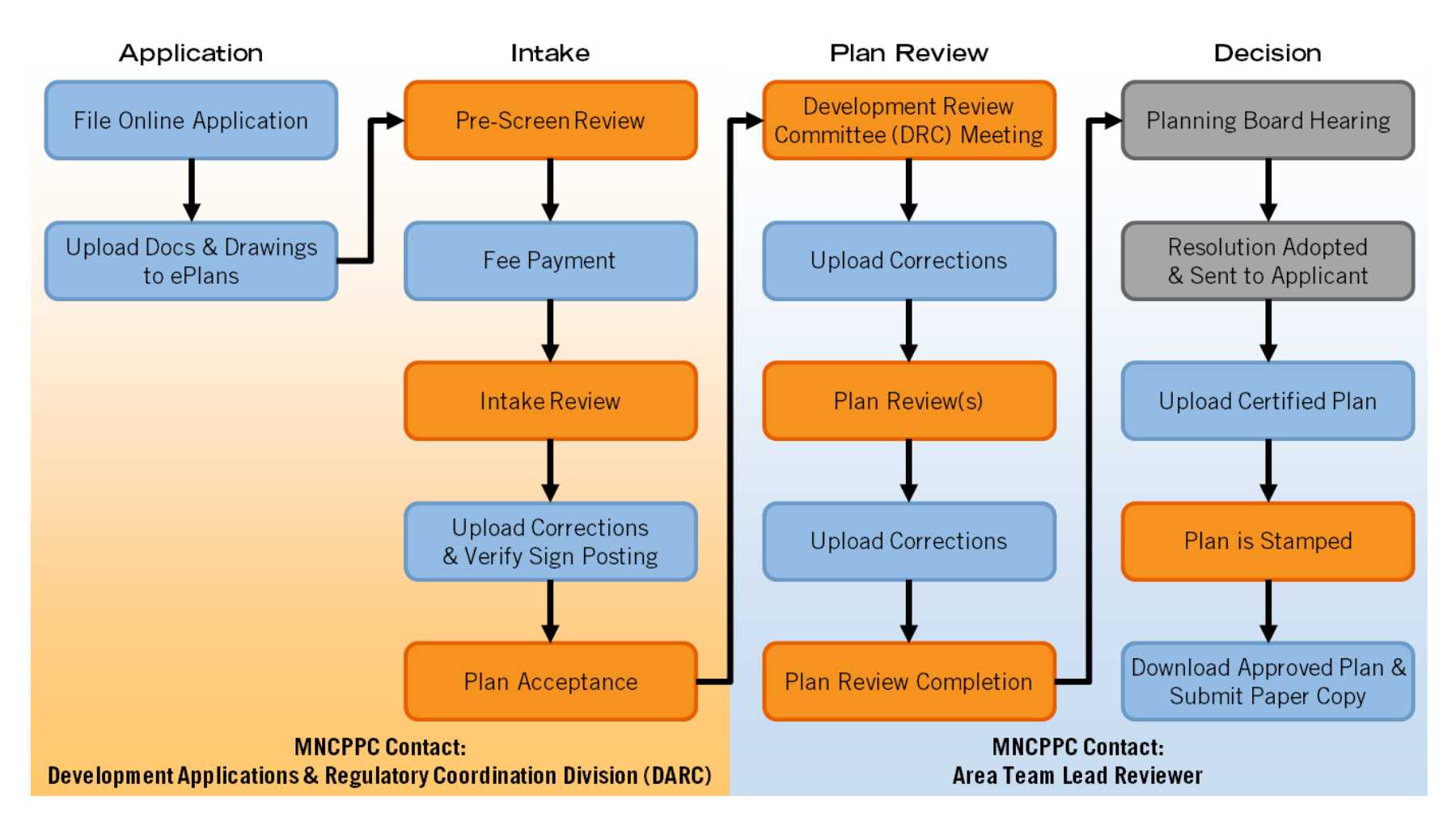

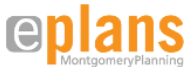

5

# **Revisions vs. Amendments**

An important distinction to make is the difference between plan revisions and amendments.

*Revisions* to plans occur after plan submission but before Planning Board approval. A revision is something that requires resubmission of critical application form information such as a change in: acreage; number of lots or units; type of use or units proposed; ownership, applicant or engineer; or method of development proposed. In ePlans, revisions will require upload of a PDF document titled "Updated Application Information" and payment of appropriate fees.

*Amendments* are requests to revise a plan that has already been approved by the Planning Board. Amendments may be major or minor and applicants need to work with staff to determine which type is suitable. Amendments require filling out an online application, starting a new workflow in ePlans and new fee payments. In some instances (such as re-subdividing recorded lots), staff may determine that an applicant does not qualify for an amendment and a new application needs to be submitted.

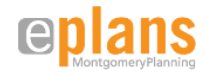

# **Before You Begin**

# **Minimum User Requirements**

This document will guide you through the online plan submittal process. To begin you must have basic internet navigation skills and the ability to create the necessary documents and drawings and submit them in the required formats. In addition to the minimum skill requirements, you must have the following:

- An email address
- A computer with the following minimum specifications:
  - Windows XP Professional or higher
  - o Internet Explorer 7.0 or higher, 32-bit version (full functionality of ePlans is facilitated by IE, while other browsers are currently limited)
  - o Dual Core or Quad Core Processors 2.0 GHz or faster
  - o 2GB+ ram of memory
  - Hard drive with 100 GB or more
  - $\circ$   $\;$  Graphics card with minimum of 25MB of dedicated video memory
- Ability to create drawings in a vector PDF format
- Adobe PDF Reader (available at <a href="http://www.adobe.com/products/acrobat/readstep2.html">http://www.adobe.com/products/acrobat/readstep2.html</a>) and the Microsoft Office Suite

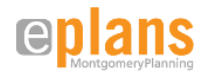

# **Standards for Electronic Plan Submission**

You must be ready to upload files after completing the online application. The following helps you prepare files that meet standards for ePlans prior to this critical step.

# **Required Files**

All drawings and documents as specified by the plan type's **application upload checklist** must be submitted and meet the plan type's **submission requirements** for content. All application forms, upload checklists and submission requirements can be found <u>here</u> on our website.

# File Naming Standards

### Drawings

Filenames for drawings submitted through ePlans should begin with a sort code and include a description code, followed by the application number, followed by a 3-digit sheet number (Example: 07-PREL-120120540-001). A separate file for each individual sheet of a drawing set is required.

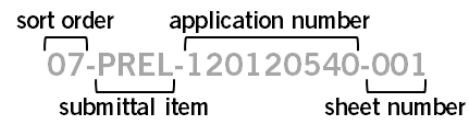

### Documents

Filenames for documents submitted through ePlans should include a sort order, submittal item code, followed by the application number **(Example: 01-SOJ-120120540)**. Multi-page documents or related document sets should be provided as one file.

Submittal item codes for the commonly required drawings and documents are included in the application drawings/documents upload checklist for each plan type (see links above).

### **Stamp Placeholder**

The top left corner of all drawings must be reserved for the Planning Department's electronic stamp.

• Dimensions 4" width x 3" height

# **File Type Standards**

- Only searchable PDF files are accepted for calculations, reports and other supporting documentation (non-drawing files). Documents may also be submitted as Word (.doc), Excel (.xls) or PowerPoint (.ppt) files.
- All drawings must be submitted as vector PDF files (1 file per each drawing sheet). It is recommended that drawings be created in AutoCAD and converted to PDF files. CAD files (.dwg format) are also acceptable.

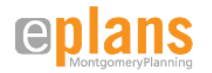

# Folder Structure – Uploads Standards

This is how the ePlans folder structure looks:

# 820180030 Application Drawings Support Drawings Board Hearing Documents and Exhibits Approved Drawings

--- Dost-Approval Documents

Dploads

- At initial application, all documents and drawings may only be uploaded into the **Uploads** folder for each project. After Prescreen Review and acceptance of the submitted files, they will be moved by Planning Department staff into the appropriate *Drawings* or *Supporting Documents* folder.
- During Intake Review and after application acceptance:
  - o All documents must be uploaded into the *Supporting Documents* folder by the applicant.
  - All drawings must be uploaded into either *Application Drawings*, or *Support Drawings*.
  - All revised files must have the <u>same name</u> as the original.

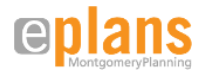

# Filing an Application

**Online Applications for Preliminary Plans, Site Plans and Record Plats** 

The first step in the ePlans process for preliminary plans, site plans, and record plats is filing an online application. We suggest you complete and print the traditional application form so you can refer to the information while applying. Traditional application forms can be accessed by plan type on our website <u>here</u>.

Access the online application portal <u>here</u>.

• From the **Online Application main page**, it is possible to look up information on previously filed projects, or to access the login page and create a new account, or log into an existing account.

| Montgomeryplanning.org                                                                                                    | . Existing users sign-ir                                                                                                    |
|----------------------------------------------------------------------------------------------------|----------------------------------------------------------------------------------------------------|
| Welcome to the Montgomery Planning<br>Dynamic Portal<br>Apply Online for Development Applications (Preliminary Plans, Site<br>Plans, etc.).<br>Search and view development project descriptions, maps, plans,<br>progress, and more.<br>• To begin, please enter your username and password.<br>• To begin, please enter your username and password.<br>• If you do not have a username, you may <u>enroll</u> for one. You may also<br>sign in anonymously. | Sign In User Name: Password: Remember me on this computer Sign In Or Click here to visit our DAIC site to look up plans anonymously. |
| Montgomery County Planning Department<br>8787 Georgia Ave., Silver Spring, MD 20010<br>www.montgomeryplanning.org<br>Contact us Sitemap Privacy Terms of Use                                                                                                    | Forgot your password? <u>Click here</u> First Time Here? <u>Enroll</u> New users sign-in Web awards                                  |

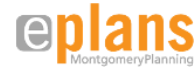

- On the Login page, enter your user name and password to access your account. If you have not previously logged in, click the link to *Enroll*, and open a new account.
- From the **Project Application page**, you can lookup detailed information about previously filed projects, apply for a new application, view fees or modify your account information. To apply for a new application, click on *Apply for a Project* and then *Apply*. If you have saved previous applications without filing them, you can also access them from the *Apply for a Project* link.

|                                                                                                    | Montgomeryplanning.org                                                                                                    |
|----------------------------------------------------------------------------------------------------|----------------------------------------------------------------------------------------------------|
| 🕮 0 items in My Cart                                                                                                    | \$0.00 Check Out Sign Out                                                                                                    |
| Project HOME<br>My Account<br>Modify Account<br>Sign Out<br>Apply for a Project<br>My Saved<br>Applications<br>Apply<br>Projects<br>My Projects<br>Pay Fees<br>My Fees<br>Checkout<br>Lookup Project<br>Project Number<br>Applicant<br>Address<br>Parcel ID<br>Resources<br>Applications/Forms | because   Description:   because   Description:   because   Description: Description: D |
|                                                                                                    | Montgomery County Planning Department<br>8787 Georgia Ave., Silver Spring, MD 20910<br>www.montgomeryplanning.org<br>Contact us Sitemap Privacy Terms of Use                                                                                                    |

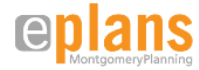

• After you have clicked on the link to Apply, you will be taken to a series of pages on which you need to insert the application information. Required fields are marked with a red asterisk (\*), but all fields should be filled out. On the first screen, select the type of application.

|                      | Monte                                    | jomer                                                                | yplanni            | ng.org               |                   |         |                             |
|----------------------|------------------------------------------|----------------------------------------------------------------------|--------------------|----------------------|-------------------|---------|-----------------------------|
| 📜 0 items in My Cart | \$0.00 Check Out                         | Sign Out                                                             |                    |                      |                   |         |                             |
| Project HOME         | New Application                          | for Scott Sticker                                                    | od                 |                      |                   |         |                             |
| My Account           | Application<br>Type                      | Location                                                             | Job<br>Description | Primary<br>Applicant | Applicant<br>Team | Details | Application<br>Confirmation |
| Modify Account       | Application Typ                          | )e                                                                   |                    | . pp                 |                   |         | -                           |
| Sign Out             |                                          |                                                                      |                    |                      |                   |         |                             |
| Apply for a Project  | <ul> <li>Please sele</li> </ul>          | ect the project type                                                 |                    |                      |                   |         |                             |
| My Saved             | <ul> <li>Click "Next</li> </ul>          |                                                                      |                    |                      |                   |         |                             |
|                      | Project Type:                            | •                                                                    |                    |                      |                   |         |                             |
| ПАрріу               | Select One                               |                                                                      |                    |                      | ~                 |         |                             |
| Projects             |                                          |                                                                      |                    |                      |                   |         |                             |
| My Projects          | Cancel Ne:                               | kt                                                                   |                    |                      |                   |         |                             |
| Pay Fees             |                                          |                                                                      |                    |                      |                   |         |                             |
| My Fees              |                                          |                                                                      |                    |                      |                   |         |                             |
| Checkout             |                                          |                                                                      |                    |                      |                   |         |                             |
| Lookup Project       |                                          |                                                                      |                    |                      |                   |         |                             |
| Project Number       |                                          |                                                                      |                    |                      |                   |         |                             |
| Applicant            |                                          |                                                                      |                    |                      |                   |         |                             |
| Address              |                                          |                                                                      |                    |                      |                   |         |                             |
| Parcel ID            |                                          |                                                                      |                    |                      |                   |         |                             |
| Descurees            |                                          |                                                                      |                    |                      |                   |         |                             |
| Applications/Forms   |                                          |                                                                      |                    |                      |                   |         |                             |
| - Application of the |                                          |                                                                      |                    |                      |                   |         |                             |
|                      | Montgomery<br>8787 Georgie<br>www.montgo | County Planning Depar<br>Ave., Silver Spring, Mi<br>meryplanning.org | tment<br>D 20910   |                      |                   |         | Web awards                  |

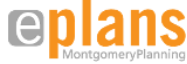

- Insert a tax parcel identification number and describe the location of the project. The Parcel ID must be an 8-digit number that is currently in the land records. The system will check that the number is valid before permitting you to move to the next screen.
- If you receive an error message or cannot move forward, most likely you are missing a "0" at the beginning of the Parcel ID.

| ■ 0 items in My Cart \$0          | 00 Check Out Sign Out                                                                                 |                                                                                           |                                                        |                       |         |              |
|-----------------------------------|----------------------------------------------------------------------------------------------------|-------------------------------------------------------------------------------------------|--------------------------------------------------------|-----------------------|---------|--------------|
| oject HOME                        | New Application for Scott Sticke                                                                      | erod                                                                                      | Primon                                                 | Applicant             | Dotaila | Application  |
| y Account                         | Туре                                                                                                  | Description                                                                               | Applicant                                              | Team                  | Details | Confirmation |
| Sign Out                          | Project Location                                                                                      |                                                                                           |                                                        |                       |         |              |
| oply for a Project<br>My Saved    | Please enter the correct Parcel II                                                                    | D and the location, clic                                                                  | k "Next" to proceed                                    | to next step.         |         |              |
| Apply                             | Enter the ParcelID                                                                                    |                                                                                           |                                                        |                       |         |              |
| rojects<br>My Projects            | Parcel ID: * (Additional Parcels can be add                                                           | led on the Details Pa                                                                     | ge, if necessary.)                                     |                       |         |              |
| ay Fees<br>My Fees<br>Checkout    | Location description:* (see inst                                                                      | structions & examples t                                                                   | pelow)                                                 |                       |         |              |
| Project Number                    | Please enter your information<br>A. On <u>(Street Name), (# of Fe</u> r<br>Example: On Georgia Avenue | n in one of the follow<br><u>et)</u> feet <u>(N.S.E.W.etc.)</u><br>e, 500 feet N of Sprin | ring formats<br>of <u>(Nearest Interse</u><br>g Street | ecting Street)        |         |              |
| Applicant<br>Address<br>Parcel ID | B. <u>(N.S.E.W.etc.)</u> quadrant, int<br>Example: NW quadrant, inter                                 | ersection of <u>(Street N</u><br>section of Georgia A                                     | <u>ame)</u> and <u>(Street N</u><br>venue and Spring   | <u>ame)</u><br>Street |         |              |
| esources                          |                                                                                                    |                                                                                           |                                                        |                       |         |              |
| Applications/Forms                |                                                                                                    |                                                                                           |                                                        |                       |         |              |

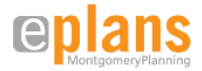

• The next step is to enter a project name, project description, and acreage. For a new subdivision, choose a name for your project that will distinguish it from others. In an existing subdivision, do not simply choose the subdivision name; include the applicable lots and/or parcels (i.e. "Sligo Woods, Lot 5"). The description should be a simple summary of the project such as, "request to create 2 lots for 2 one-family detached dwellings."

|                      | Mont                    | gomer                                             | yplannin                 | g.org                |                   |         |                             |
|----------------------|-------------------------|---------------------------------------------------|--------------------------|----------------------|-------------------|---------|-----------------------------|
| 🕮 0 items in My Cart | \$0.00 Check Out        | t Sign Out                                        |                          |                      |                   |         |                             |
| Project HOME         | New Application         | on for Scott Stick                                | erod                     |                      |                   |         |                             |
| <b>Iy Account</b>    | Application<br>Type     | Location                                          | Job<br>Description       | Primary<br>Applicant | Applicant<br>Team | Details | Application<br>Confirmation |
| Sian Out             | Job Description         | on                                                |                          |                      |                   |         |                             |
| pply for a Project   | Enter the               | Project Name                                      |                          |                      |                   |         |                             |
| My Saved             | Enter the               | Project Size in acre                              | es                       |                      |                   |         |                             |
| pplications          | Enter a D               | escription of the pro                             | oposed project(optional) |                      |                   |         |                             |
| a Apply              | Click "Ne               | xt"                                               |                          |                      |                   |         |                             |
| Projects My Projects | Project Name            | e*                                                |                          | Acres*<br>0.00       | (Acres = SqFt/43, | .560)   |                             |
| ay Fees              | Description             | of the project                                    |                          |                      |                   |         |                             |
| ) My Fees            |                         |                                                   |                          |                      |                   |         | ^                           |
| Checkout             |                         |                                                   |                          |                      |                   |         | ~                           |
| ookup Project        | I                       |                                                   |                          |                      |                   |         |                             |
| Project Number       | Caraal D                | No.                                               |                          |                      |                   |         | Court Faciliation           |
| Applicant            | Cancel                  | revious                                           |                          |                      |                   |         | Save For Later              |
| Address              |                         |                                                   |                          |                      |                   |         |                             |
| ) Parcel ID          |                         |                                                   |                          |                      |                   |         |                             |
| Resources            |                         |                                                   |                          |                      |                   |         |                             |
| Applications/Forms   |                         |                                                   |                          |                      |                   |         |                             |
|                      | Montgomer<br>8787 Georg | y County Planning Dep<br>jia Ave., Silver Spring, | partment<br>MD 20910     |                      |                   |         | Web awards                  |
|                      | www.montg               | omeryplanning.org                                 |                          |                      |                   |         | web awards                  |

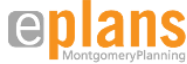

The individual submitting the application will automatically be designated as the primary contact for the ePlans process. All applicant tasks that are generated during the review of the project will be sent to the email address for this individual. You may choose to set up an account that is accessible to more than one individual, but we strongly recommend that only one person be assigned responsibility for completing tasks.

• The next screen will permit you to enter all the other members of the applicant's team. The individual who is the primary contact may be entered again from this screen and placed under their appropriate role (e.g. engineer, landscape architect, or surveyor). Note that certain team members are required to be identified before the application will be accepted.

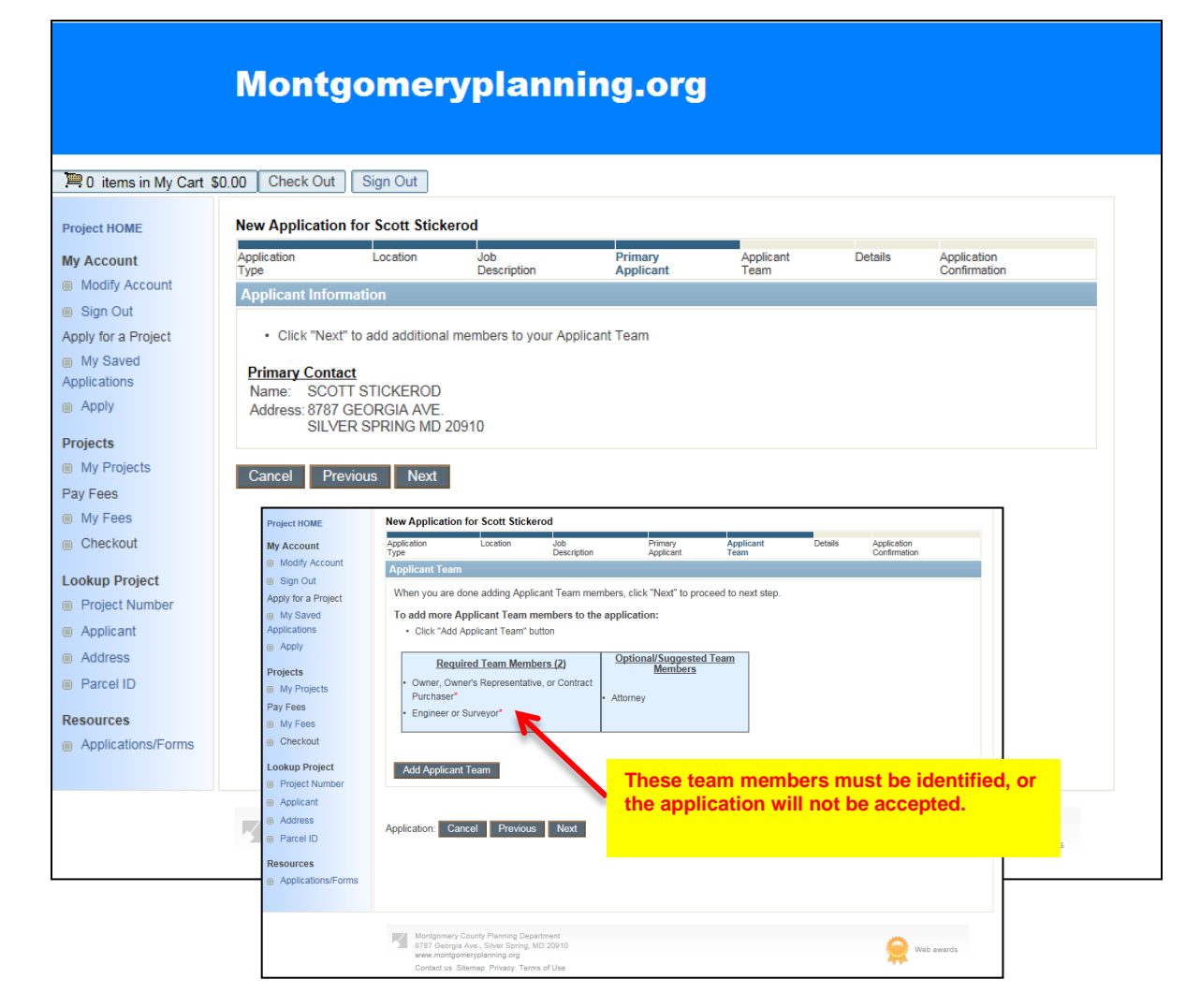

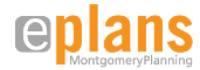

• On the application details page, fill in all required information. Previous plan submittal numbers will be checked for validity against our existing data base. To enter proposed development information, select the *Click Here* button to open the grid. Enter the required information and click *Add to Grid*. Each proposed use should be entered as a new row in the grid by repeating these steps.

| Project HOME<br>My Account                                                                                      | Click Here to enter additional parcels.  Parcel ID  Add additional parcels that are                                                                                                    |                                                                                                    |
|----------------------------------------------------------------------------------------------------|----------------------------------------------------------------------------------------------------|----------------------------------------------------------------------------------------------------|
| Apply for a Pro                                                                                                 | New Application<br>Major Amendment<br>Minor Amendment                                                                                                    |                                                                                                    |
| <ul><li>Apply</li></ul>                                                                                         | If Minor Amendment selected above, choose an amendment type:<br>Consent Limited Limited for FCP                                                                                                    |                                                                                                    |
| Projects My Projects Pay Fees My Fees Checkout Lookup Project Project Num Applicant Address Parcel ID Resources | Submit a description of the revision or amendment, if applicable, in a separate document.         Previous Plan Submittals: (enter information, if applicable)         NRI/FSD or FCP Exemption (4YYYYXXXX, no hyphens)         FreApplication (7YYYYXXXX, no hyphens)         PreIminary Plan (1YYYYXXXX, no hyphens)         Project Plan (9YYYYXXXX, no hyphens)         Project Plan (9YYYYXXXX, no hyphens)         Concurrent Review?         -Select One-         Site Plan (8YYYYXXXX, no hyphens)         Concurrent Review?         -Select One-         File No:         Ste Plan (8YYYYXXXX, no hyphens)         Concurrent Review?         -Select One-         File No:         Ste Plan (8YYYYXXXX, no hyphens)         Concurrent Review?         -Select One-         File No:         Ste Plan (8YYYYXXXX, no hyphens)         Concurrent Review?         -Select One-         File No:         Click to open th         Zoning Case (GXXX, no hyphens)         Submit Council Resolution.         Special Exception: (S, CBA, SE, no hyphens)         Case No:       for each propoor         Variance: (A, no hyphens)       Case No:         Use. | Click Here to enter the grid records."<br>Con the Ground Approved Retained Proposed Other Age Senior<br>Coning Overlay Acres Development Built Residt Residt Residt DUS MPDUAffordableRestricted Housing<br>DU/Comm*DU/Comm*DU/Comm*Allowed du Housing Housing du<br>SqFt SqFt SqFt SqFt U du Housing Housing Housing du<br># of Lots*<br># of Outlots<br>Click Here to enter the grid records."<br>Conthe Ground Approved Retained Proposed Other Age Senior<br>Residt Residt Residt Residt Housing Housing |
| Applications/Fc                                                                                                 | If resubdivision of records lots, enter M-NCPPC record plat book & page (book) (page)  Pevelopment Information: (See Submission Requirements. section 5) Method of Development* Standard Cluster MPDU (enter # in grid below) TDR* (# of TDRs) BLT* (square feet of BLT) Other *Submit separate sheet with TDR/BLT serial numbers (example 10-6222).                                                                                                    | Supplem       Zoning *         Harmer       Overlay         Overlay       -Select One         Last nam       Acres         Development       -Select One         Is this pr       Development         Is this pr       On the Ground Built Resid'I DU/Comm'l SqFt         Is this pr       Previously Approved Resid'I DU/Comm'l SqFt         Is this pr       Previously Approved Resid'I DU/Comm'l SqFt         Is this pr       Previously Approved Resid'I DU/Comm'l SqFt         Is this pr       Proposed Resid'I DU/Comm'l SqFt         Is this pr       Proposed Resid'I DU/Comm'l SqFt         Is the pr       Proposed Resid'I DU/Comm'l SqFt         If yes       Max. No. of Dwelling Units*         MPDU du                                                                                                    |
|                                                                                                    |                                                                                                    | Submit of<br>NOTE: M<br>applicatio       Add to Grd       Cancel         Maximum number of dwelling units (du) allowed by zoning. (Make only 1 entry per zone)       Existing Service Category: Sewer*         Existing Service Category: Sewer*      Select One       V         Pending Service Category: Sewer*      Select One       V         Proposed Santary:*      Select One       V         Public Water      Well      Select One       V         # of lots w/ Public Sewer            # of lots w/ Septic                                                                                                    |

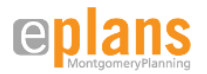

• Review the information you have entered and correct as necessary by clicking on the *Edit* links. When you are satisfied with your application, click on *Apply*. Click on the *Save for Later* link if you want to keep the information you have entered but postpone submitting it. You can access saved applications from the **Project Application page** when you are ready to submit them.

|                         | Mon                                                                               | tgome                                                                                                    | ryplann                                                                                                    | ing.o                                                                                                    | rg                                                                                                    |                                                                                                    |                                                                                                    |
|-------------------------|-----------------------------------------------------------------------------------|----------------------------------------------------------------------------------------------------|----------------------------------------------------------------------------------------------------|----------------------------------------------------------------------------------------------------|----------------------------------------------------------------------------------------------------|----------------------------------------------------------------------------------------------------|----------------------------------------------------------------------------------------------------|
| 🕮 0 items in My Cart \$ | 0.00 Check (                                                                      | Out Sign Out                                                                                                    |                                                                                                    |                                                                                                    |                                                                                                    |                                                                                                    |                                                                                                    |
| Project HOME            | New Applica                                                                       | tion for Scott Stic                                                                                                    | kerod                                                                                                    |                                                                                                    |                                                                                                    |                                                                                                    |                                                                                                    |
| My Account              | Application                                                                       | Location                                                                                                    | Job<br>Description                                                                                                    | Applicant<br>Type                                                                                               | Additional<br>Applicants                                                                                                    | Details                                                                                                    | Application<br>Confirmation                                                                                               |
| Modify Account          | Application                                                                       | Information Conf                                                                                                    | irmation                                                                                                    | 1300                                                                                                    | Applicants                                                                                                    |                                                                                                    | Commution                                                                                                    |
| Sign Out                | To submit                                                                         | your application:                                                                                                    |                                                                                                    |                                                                                                    |                                                                                                    |                                                                                                    |                                                                                                    |
| Apply for a Project     | Confirm                                                                           | the Application inf                                                                                                    | ormation is correct                                                                                                    |                                                                                                    |                                                                                                    |                                                                                                    |                                                                                                    |
| My Saved                | lf chang                                                                          | ges need to be mad                                                                                                    | e click the appropriate "I                                                                                                    | Edit" button.                                                                                                   |                                                                                                    |                                                                                                    |                                                                                                    |
| Apply                   | Click th                                                                          | e "Apply" button to                                                                                                    | submit your Application.                                                                                                    |                                                                                                    |                                                                                                    |                                                                                                    |                                                                                                    |
| Designets               | Application                                                                       | Information To E                                                                                                    | Be Submitted                                                                                                    |                                                                                                    |                                                                                                    |                                                                                                    |                                                                                                    |
| Projects                | Proje                                                                             | ect Type:                                                                                                    |                                                                                                    |                                                                                                    |                                                                                                    |                                                                                                    |                                                                                                    |
| Pay Ecos                | Edit Appli                                                                        | cant Type                                                                                                    | Scott Stickerod                                                                                                    |                                                                                                    |                                                                                                    |                                                                                                    |                                                                                                    |
| My Fees                 | Addr                                                                              | ess:                                                                                                    | 8787 Georgia Ave.                                                                                                    |                                                                                                    |                                                                                                    |                                                                                                    |                                                                                                    |
| Checkout                | Phor                                                                              | ۱ <del>۵</del> .                                                                                                    | Silver Spring, MD 209<br>(301)650-5621                                                                                                    | 10                                                                                                    |                                                                                                    |                                                                                                    |                                                                                                    |
|                         | Capa                                                                              | Capacity Type: Contact Person                                                                                                    |                                                                                                    |                                                                                                    |                                                                                                    |                                                                                                    |                                                                                                    |
| Lookup Project          | Edit Parc                                                                         | el ID: 00000011                                                                                                    |                                                                                                    |                                                                                                    |                                                                                                    |                                                                                                    |                                                                                                    |
| Project Number          | Edit Acre                                                                         | iesi<br>s <sup>.</sup> 1                                                                                                    | 00                                                                                                    |                                                                                                    |                                                                                                    |                                                                                                    |                                                                                                    |
| Applicant               | Proje                                                                             | ect Name: t                                                                                                    | est                                                                                                    |                                                                                                    |                                                                                                    |                                                                                                    |                                                                                                    |
| Rarcel ID               | Desc<br>Edit                                                                      | ription of Project: t                                                                                                    | est                                                                                                    |                                                                                                    |                                                                                                    |                                                                                                    |                                                                                                    |
| I alcento               | Luit                                                                              | Capacity                                                                                                    | Nai                                                                                                    | me                                                                                                    | Business                                                                                                    | 9797 Coorgin A                                                                                                    | Address                                                                                                    |
| Resources               | OW                                                                                | NERREP                                                                                                    | Cathy Conlon                                                                                                    |                                                                                                    |                                                                                                    | 20910                                                                                                    | venue Silver Spring MD                                                                                                    |
| Applications/Forms      | ENG                                                                               | 3                                                                                                    | Steve Cary                                                                                                    |                                                                                                    |                                                                                                    | 8787 Georgia A                                                                                                    | ve Silver Spring MD 20910                                                                                                 |
|                         | Edit Deta                                                                         | il page information                                                                                                    |                                                                                                    |                                                                                                    |                                                                                                    |                                                                                                    |                                                                                                    |
|                         | Applicant I<br>the owner(<br>owner (wri<br>Board, as s<br>supporting<br>Departmen | nereby certifies th<br>s) (written verifica<br>tten verification p<br>set forth in Sectio<br>information nece<br>t of Planning so t | at he/she is the sole of<br>ation provided), or is a<br>rovided). Applicant h<br>n 50-35(f) of the Subd<br>essary for a decision<br>hat it can be referred | owner of the su<br>a contract purc<br>ereby acknowle<br>livision Regulat<br>on the subject a<br>to the appropri | bject property, is<br>haser authorized t<br>edges that the 60-<br>tion, will not comm<br>application is prov<br>ate agencies for fi | otherwise legally<br>o submit this app<br>lay time allotted f<br>lence until final p<br>ided to the Montg<br>nal comment. | authorized to represent<br>lication by the property<br>or review by the Planning<br>lan drawings and all<br>lomery County |
|                         | Cancel                                                                            | Previous Appl                                                                                                    | У                                                                                                    |                                                                                                    |                                                                                                    |                                                                                                    | Save For Later                                                                                                    |

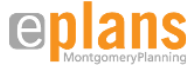

• A confirmation page will appear after your application has been successfully submitted and give you the assigned plan number. Make note of the assigned number, sign out and proceed to the steps for uploading your drawings and documents. Please do not use the assigned application number to begin any noticing until the Intake Coordinator has confirmed that your application has been accepted.

|                                                                                                    | Montgomeryplanning.org                                                                                                    |
|----------------------------------------------------------------------------------------------------|----------------------------------------------------------------------------------------------------|
| ) items in My Cart                                                                                                    | \$0.00 Check Out Sign Out                                                                                                    |
| Project HOME                                                                                                    | New Application for Scott Stickerod                                                                                                    |
| My Account                                                                                                    | Application Status                                                                                                    |
| <ul> <li>Modify Account</li> <li>Sign Out</li> <li>Apply for a Project</li> <li>My Saved</li> <li>Applications</li> </ul> | You have successfully submitted a(n) PRELIMINARY PLAN application form and completed the first step in the application submittal process. Shortly, you will receive an email from Montgomery Planning's <i>ePlans</i> site with instructions for uploading the required drawings and documents that must be provided as part of your application. Please make note of the application number below as it will be referenced in the subject line of the email. Do not use the application number to proceed with any noticing tasks until you receive confirmation from <i>ePlans</i> that your application has been accepted. You will receive the application for payment after we have received your complete application through <i>ePlans</i> .                                                                                                    |
| <ul> <li>Apply</li> <li>Projects</li> <li>My Projects</li> <li>Pay Fees</li> <li>My Fees</li> <li>Checkout</li> </ul>     | If you do not receive an email from <i>ePlans</i> , please contact the Development Applications and Regulatory Coordination Division at 301-495-4550.  Application number: Site Location: D0000011 Primary Applicant: Scott Stickerod Application Submitted: 11/28/2018 Legal Occupancy: Description of Work: Legal Cocupancy: Description of Work: Legal Cocupancy: Legal Cocupancy: Legal Cocupancy: |
| <ul> <li>Project</li> <li>Project Number</li> <li>Applicant</li> <li>Address</li> </ul>                                   | Wilestone:     Process Application       View   Clone                                                                                                    |
| <ul> <li>Parcel ID</li> <li>Resources</li> <li>Applications/Forms</li> </ul>                                              |                                                                                                    |
|                                                                                                    | Montgomery County Planning Department<br>8787 Georgia Ave., Silver Spring, MD 20910<br>www.montgomeryplanning.org<br>Contact us Sitemap Privacy Terms of Use                                                                                                    |

Alternate Application Procedure for Other Plan Types

Until the online application portal is updated to include all application types, the first step in the ePlans process for other applications is to fill out an application form and submit it via email to <u>apply@montgomeryplanning.org</u>. All application forms by plan type can be accessed <u>here</u> on our website.

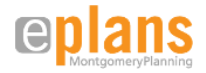

# Accessing Software and Logging into ePlans

### **Emails**

After your electronic application form has been accepted, you will receive an email from the ePlans site inviting you to upload your supporting documents and drawings. The email will contain your login information, including a temporary password if it is your first time using the site, and a link to the login screen.

New User Email

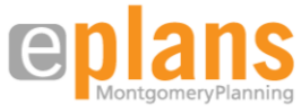

**Application Receipt - New User Invitation** 

Welcome to Montgomery Planning's eplans. Your application for Preliminary Plan [ProjectName] has been received. You may now electronically upload your documents for our review. Please refer to the eplans User Guide for a list of accepted file formats and follow the instructions below.

| Project Number & Name:    | [ProjectName] - [ProjectDescription]                                                                                                    |
|---------------------------|----------------------------------------------------------------------------------------------------|
| Login Email:              | [ProjectEmail]                                                                                                    |
| Temporary Password:       | [Field7]                                                                                                    |
| Review Coordinator:       | [Field5]                                                                                                    |
| Review Coordinator Email: | [Field6]                                                                                                    |
| Resource Links:           | eplans User Guide                                                                                                    |
| Instructions:             | 1) Click the "Launch eplans" button to access the site.                                                                                                    |
|                           | 2) Enter your User Login and Temporary Password highlighted above in <mark>yellow</mark> .                                                                                                    |
|                           | 3) Complete the required fields on the "User Profile" page and provide a new password that you will use for logging into the site. Make sure that you complete the "Security Question" and "Security Answer" fields by entering a question in the "Security Question" field and the answer to that question in the "Security Answer" field. The information in these fields will be used when a user clicks on the "Forgot Your Password" link on the login page of the eplans site. |
|                           | 4) Click on the Project link on the "My Projects" page.                                                                                                    |
|                           | 5) Click the <b>"Uploads"</b> folder link.                                                                                                    |
|                           | 6) Click the "Upload Files" button and follow the instructions to upload your drawings.                                                                                                    |
|                           | 7) Your drawings have now been submitted for electronic plan check review.                                                                                                    |
|                           | PLEASE DO NOT REPLY TO THIS EMAIL                                                                                                    |
|                           | Launch<br>extens                                                                                                    |
|                           | If for some reason you were unable to log into this review task, please email eplans@montgomeryplanning.org for help.                                                                                                    |
|                           | Montgomery Planning Department   Maryland-National Capital Park & Planning Commission<br>8787 Georgia Avenue   Silver Spring, MD 20910<br>www.morking.org                                                                                                    |

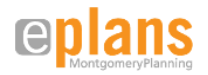

Existing User Email

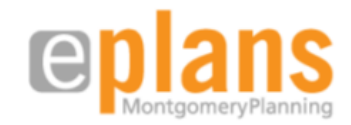

### **Application Receipt - User Invitation**

Welcome to Montgomery Planning's eplans. Your application for Preliminary Plan [ProjectName] has been received. You may now electronically upload your documents for our review. Please refer to the eplans User Guide for a list of accepted file formats and follow the instructions below.

ngs.

| Project Number & Name:    | [ProjectName] - [ProjectDescription]                                                  |
|---------------------------|---------------------------------------------------------------------------------------|
| Review Coordinator:       | [Field5]                                                                              |
| Review Coordinator Email: | [Field6]                                                                              |
| Resource Links:           | eplans User Guide                                                                     |
| Instructions:             | 1) Click the "Launch eplans" button to access the site.                               |
|                           | 2) Enter your User Login and Temporary Password.                                      |
|                           | 3) Click on the Project link on the "My Projects" page.                               |
|                           | 4) Click the "Uploads " folder link.                                                  |
|                           | 5) Click the "Upload Files" button and follow the instructions to upload your drawing |
|                           | 6) Your drawings have now been submitted for electronic plan check review.            |
|                           |                                                                                       |

### PLEASE DO NOT REPLY TO THIS EMAIL

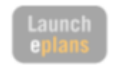

If for some reason you were unable to log into this review task, please email eplans@montgomeryplanning.org for help.

Montgomery Planning Department | Maryland-National Capital Park & Planning Commission 8787 Georgia Avenue | Silver Spring, MD 20910 www.montgomeryplanning.org

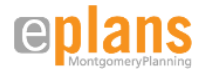

# **Obtaining Access to the ProjectDox Software before Logging into a First Project**

To run ePlans you must download the ProjectDox software.

### Disable Pop-up Blockers

• ProjectDox uses pop-up windows (browser with no toolbars). If you have logged in but no ProjectDox window appears, you probably have a pop-up blocker installed that is preventing the main project window from opening. You need to disable pop-up blocking for the ProjectDox site.

### Add ePlans.MontgomeryPlanning as Trusted Site

- You will need to set your browser security setting to a minimum level that allows certain ProjectDox technologies to function. Add the ProjectDox site to the list of trusted sites of your internet browser. For Internet Explorer, follow the steps below:
  - Click on the *Tools* menu and select *Internet Options*
  - In the Internet Options dialog box, click the Security tab
  - o In the Security tab, click the *Trusted Sites* icon and then the *Sites* button
  - Type in the main URL for the ePlans.MontgomeryPlanning site: <u>https://www.ePlans.montgomeryplanning.org</u>
  - Click the Add button to add the site to the list
  - Close all open dialogs by clicking OK

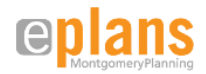

Download and Install Necessary ActiveX Components

Review the Help Installing ProjectDox Components document at the link in the middle of the ePlans login page and then click the Install ProjectDox Components link in the bottom left corner of the page. (Probably want to do annotations on the new login page like the existing user manual had) The components are required to use the software. If you do not have administrator privileges on your PC, a network administrator can distribute the ActiveX components via any method already in place. The login page has an MSI (Microsoft Silent Install) link for quick and easy downloading and installation of all necessary ActiveX controls.

| <b>Eplans</b><br>MontgomeryPlanning |                              | Enter your e-mail address and port of the MONTGOMERY COUNTY TERMS AND CONDITIONS OF UNITY TERMS AND CONDITIONS OF UNITY AND A CONDITIONS OF UNITY AND A CONDITIONS AND A CONDITIONS AND A C | assword to continue.<br>USE<br>Iational Capital Park and<br>C-MC) ProjectDox<br>ing terms and conditions,<br>is to the Site is in<br>Terms and Conditions of<br>user. By using<br>out limitation or |               |
|-------------------------------------|------------------------------|----------------------------------------------------------------------------------------------------|----------------------------------------------------------------------------------------------------|---------------|
| ProjectDo                           | ProjectDox (Vers             | © 2017 Avolve Software.<br>ion 8.3) is a trademark of Avolve Software. A                                                                                                    | ll rights reserved.                                                                                                    | a voire e "   |
|                                     | Ŀ                            | elp Installing ProjectDox Component                                                                                                    | <u>s</u>                                                                                                    |               |
| Ir                                  | istall ProjectDox Components | To create a desktop shortcut, click and<br>drag the icon below to your desktop.                                                                                                    | <u>Click here</u> to add ePla<br>to your Favorite                                                                                                    | ans 8.3<br>s. |

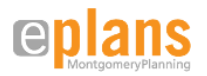

# **Obtaining Access to Your Project for the First Time from the Login Screen**

- Enter your email address
- Enter your temporary password
- If this is the first time you have accessed the ePlans site, the user Profile Screen shown below will be displayed. You can change your password and enter your user information (required fields display with colored highlight). Passwords are encrypted and you are prompted for a question and answer password hint. You can access this screen again at any time by clicking the *Profile* button in the main ePlans button bar. Click *Save* when you are finished.

|                   |                                    | Profile Screen                                |                                                                                                    |               |                              |              |
|-------------------|------------------------------------|-----------------------------------------------|----------------------------------------------------------------------------------------------------|---------------|------------------------------|--------------|
|                   |                                    |                                               | 4                                                                                                    | Back 🛋        | Projects                     | Prof         |
| Settings for Maie | ers, Heidi (heidim@infograp        | ph.com)                                       |                                                                                                    |               |                              |              |
| Change Passw      | ord:                               | Password Reset                                | Question & Ans                                                                                        | wer:          |                              |              |
| Current p         | assword:                           | Security question                             | fat cat                                                                                               |               |                              |              |
| New pa            | assword:                           | Security answer                               | : <answer has<="" td=""><td>s been encry</td><td>pted &amp; stored</td><td><b> &gt;</b></td></answer> | s been encry  | pted & stored                | <b> &gt;</b> |
| Confirm new pa    | assword:                           |                                               |                                                                                                    |               |                              |              |
| Password must i   | be between 8 and 10 chara          | cters, <mark>cont</mark> ain at least one dig | git and one alpha                                                                                     | abetic charac | cte <mark>r, and mu</mark> s | at not c     |
| Contact Informa   | ation:                             |                                               |                                                                                                    |               |                              |              |
| First Name:       | Heidi                              | Last Name: Maiers                             |                                                                                                    |               |                              |              |
| Email:            | heidim@infograph.com               | 🗹 нтмі                                        | _ format 🕕                                                                                            |               |                              |              |
| Title:            | Technical Documentation Specialist |                                               |                                                                                                    |               |                              |              |
| Company:          | Avolve Software Corporation        | on                                            |                                                                                                    |               |                              |              |
| Address 1:        | Cactus                             |                                               |                                                                                                    |               |                              |              |
| Address 2:        | Suite 445                          |                                               |                                                                                                    |               |                              |              |
| City:             | Scottsdale                         |                                               |                                                                                                    |               |                              |              |
| State:            | AZ V Zip Code: 85254               |                                               |                                                                                                    |               |                              |              |
| Country:          | USA                                |                                               |                                                                                                    |               |                              |              |
| Phone:            | 602-971-6061                       | Fax:                                          |                                                                                                    |               |                              |              |
| Stamps:           | C:\Documents and Setting           | s\heidim\lGC\Stamp Brows                      |                                                                                                    |               |                              |              |
| Mobile:           | 555-555-5555                       | Pager:                                        |                                                                                                    |               |                              |              |

• If you have logged in at least once and forgot your password, it can be reset by clicking the *Forgot your password?* link. A new temporary password will be emailed after you answer the security question that you saved in your user profile. You may contact our customer service team by email if you have any questions or concerns about the use of the ePlans plan review process at: ePlans@Montgomeryplanning.org

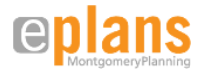

# **Uploading Drawings and Documents**

When you have successfully logged into ePlans, you will be at either an overall **Active Projects Page**, or a specific **Project Information Screen**. If you log on from a desktop link to the ePlans site, you will reach the **Active Projects Page** where all your currently active projects (the ones you have accessed in the last 10 days) will be listed. If you log on from an email that you have received for a specific project, you will be taken to that project's **Information Screen**. To access a list of all your projects, click the *All Projects* button on the **Active Projects Page**.

Project and Task Links on the Projects Page

- You can access any of your projects by clicking on the project number shown either at the top or bottom portion of the projects page.
- You can bypass the link to a specific project and go directly to any active task assignment that you have received for a specific project by clicking on the *Task* in the bottom portion of the page.

|                                         |                          | Projects                              | s Page                         |                                       |
|-----------------------------------------|--------------------------|---------------------------------------|--------------------------------|---------------------------------------|
| anlanc                                  |                          |                                       |                                | System Administrator                  |
| MontgomeryPlanning                      |                          | MontgomeryPlanning.                   | org   MontgomeryParks.org      | M-NCPPC Montgomery County             |
|                                         |                          |                                       | ⇐ Back Forward ➡ Projects      | Profile 😰 💏 🞯 Logout 🛛 Admin          |
|                                         |                          |                                       | Task List (All Projects)       | Create Project View Archived Projects |
| 15 recently entered project(s) out of 2 | 7 for Gregory Linkous (g | linkous@avolvesoftware.com)           | Recent Projects All Projects p | ress Enter To Search:                 |
| Project Number                          | Options                  | Project Name                          | Project Coordinator            | Status                                |
| ProjectDox Initial Test Project         | 1 🖉 🖂 🚯                  | Initial Test Project                  | EPlans Coordinator             | [None]                                |
| 120070510                               | 🚺 🖉 🖂 🕵 I                | EZ STORAGE - BURTONSVILLE IND.        | EPlans Coordinator             | Pre-Screen Review                     |
| 3014952508                              | 1 🖉 🖂 🚯                  | Maydale Stream Restoration Project    | Gregory Linkous                | Testing                               |
| 120100260                               | 0 🖉 🖂 🕵 1                | Discovery Team Testing                | EPlans Coordinator             | Certified Plans                       |
| 120120020                               | 1 🖉 🖂 🔂                  | Avolve Test Project                   | EPlans Coordinator             | Pre-Screen Review                     |
| <u>120070510-new</u>                    | 🚺 🖉 🖂 😽 I                | EZ STORAGE - BURTONSVILLE IND.        | EPlans Coordinator             | Pre-Screen Review                     |
| Preliminary Project Template            | 1 🖉 🖂 🔂                  | Used for Preliminary Plans            | Gregory Linkous                | Initial Applicant Upload              |
| 120090230-OLD                           | 🚺 🚄 🖂 🕵 I                | Planning Training Project - Session 5 | Gregory Linkous                | Plan Review                           |
| 120090130                               | 1 🖉 🖂 🔂                  | Planning Training Project - Session 4 | Gregory Linkous                | [None]                                |
| 120100090-OLD                           | 1 🖉 🖂 🔂                  | Planning Training Project - Session 6 | Gregory Linkous                | [None]                                |
| 120070510-OLD                           | 1 🖉 🖂 🚯                  | EZ STORAGE - BURTONSVILLE IND.        | Gregory Linkous                | [None]                                |
| <u>120110070</u>                        | 1 🖉 🖂 🔂                  | Ashton                                | EPlans Coordinator             | [None]                                |
| 220110070                               | 🚺 🖉 🖂 😽 I                | PLANNING TEST PROJECT                 | Gregory Linkous                | [None]                                |
| 120090120                               | 🚺 🚄 🖂 🕵 I                | Planning Training Project - Session 3 | Gregory Linkous                | [None]                                |
| 120080250                               | 🚺 🚄 🖂 🕵                  | Planning Training Project - Session 2 | Gregory Linkous                | Plan Review                           |
|                                         |                          |                                       |                                |                                       |
|                                         |                          |                                       |                                |                                       |
|                                         |                          | inis is the Project lin               | к                              | Page 1 of 1 (15 Home)                 |
|                                         |                          |                                       |                                | Page 1 of 1 (15 items)                |

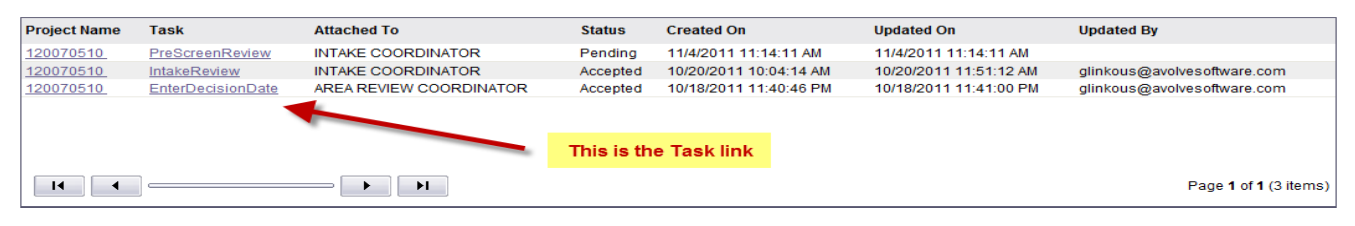

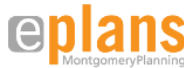

# **Project Information Screen**

- The link to the project provides access to its information screen. The **Project Information Screen** shows any folders you have access to, the overall project information, and the project status.
- You can open project folders and view the files within them and any markups that have been made to those files.
- You can access and complete active tasks that you have been assigned for a project by clicking on the *Tasks List* button.
- The *Notes* and *Email* buttons can be used to communicate with all the individuals who are associated with a project. The *Notes* button permits creation of an ongoing conversation on a specific topic between specified individuals. The *Email* button can be used to send TeamMail to other members of the project.
- The Reports tab will take you to links to create summary reports of the review comments.

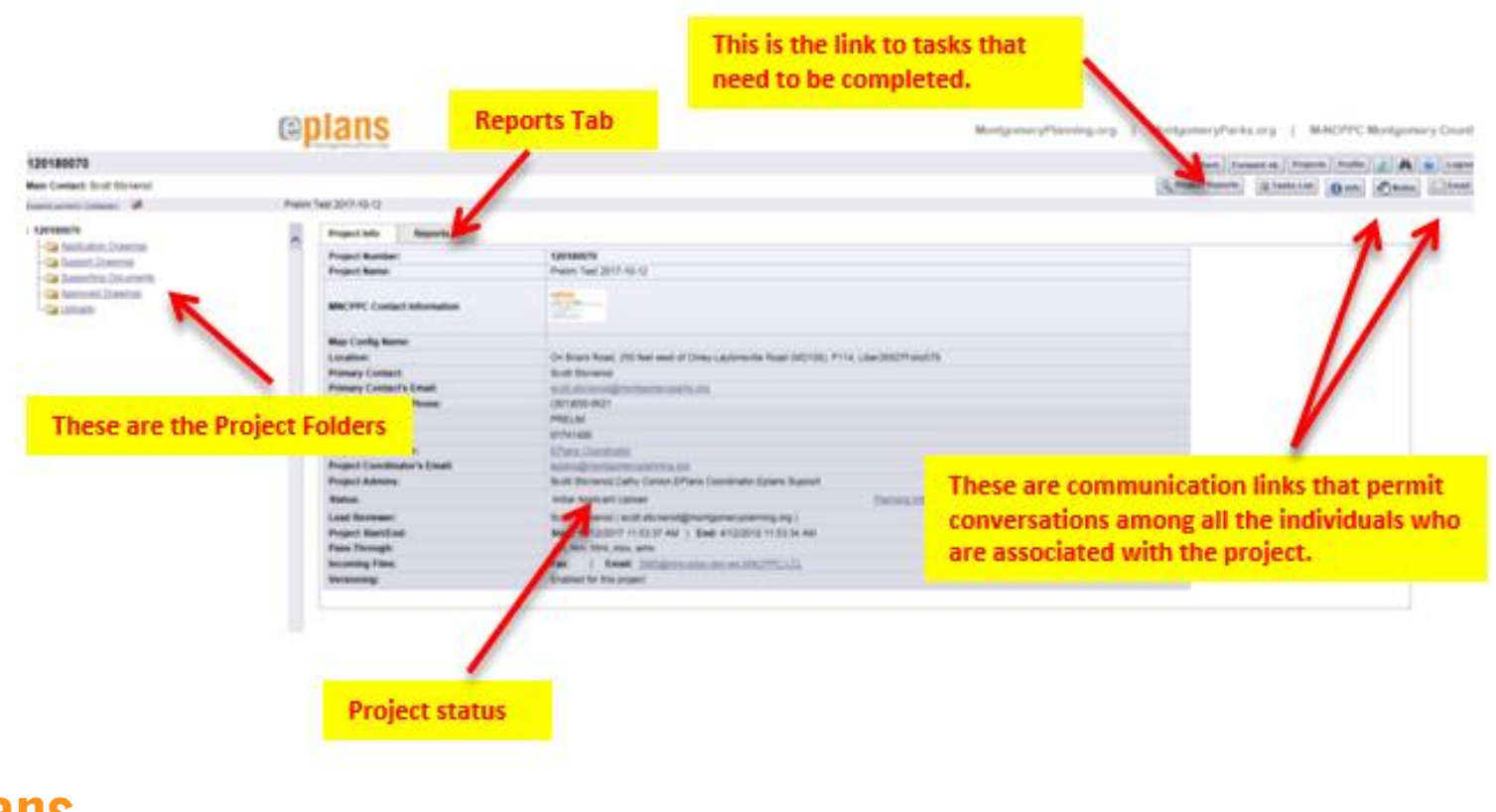

### Project Information Screen

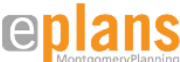

Accepting a Task

- On the **Project Information Screen**, click on the *Tasks List* button to display any open tasks available to you.
- Click on the Applicant Upload link and hit OK inside the "Do you want to accept this task?" window.

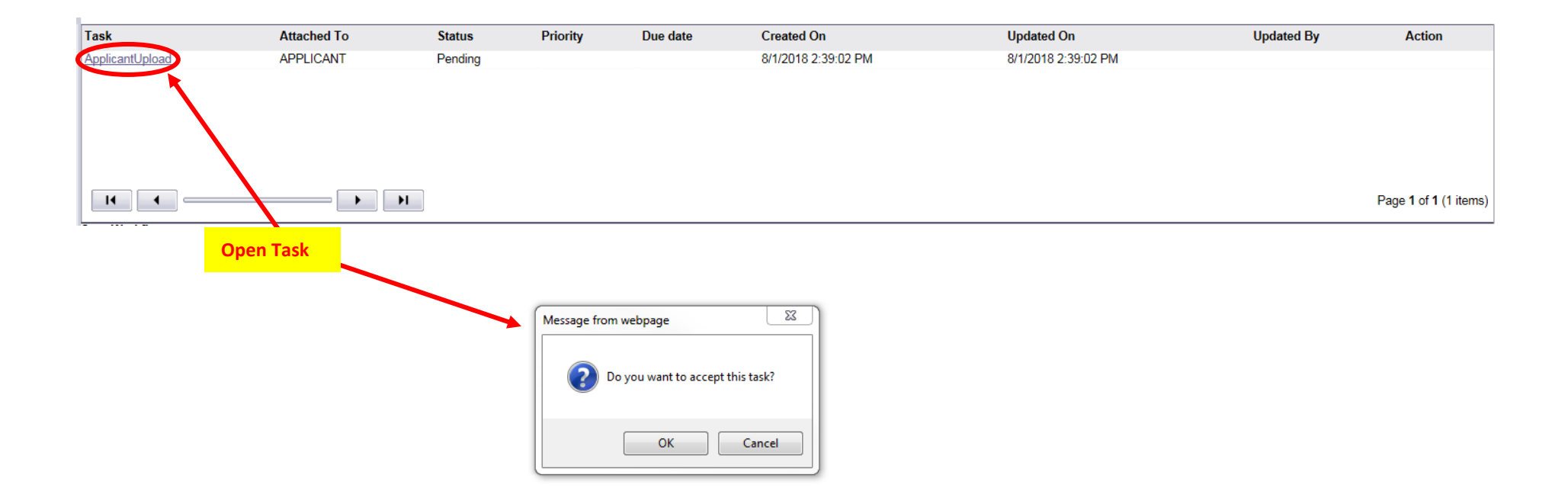

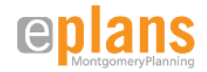

# **Uploading Files to a Project Folder**

- On the **Project Information Screen** choose the file folder that you want to upload files into. If you are uploading to a new project or still in Pre-Screen Review, all files must be uploaded into the *Uploads* folder. As part of Intake Review, MNCPPC staff will then move the files to the appropriate *Drawings* or *Supporting Documents* folders. For later responses to review comments on the project files, you will be uploading to one of these folders.
- Click on the folder name to open it and upload files. If the folder is empty, you will automatically get the option to upload files if you have been granted the appropriate permissions.

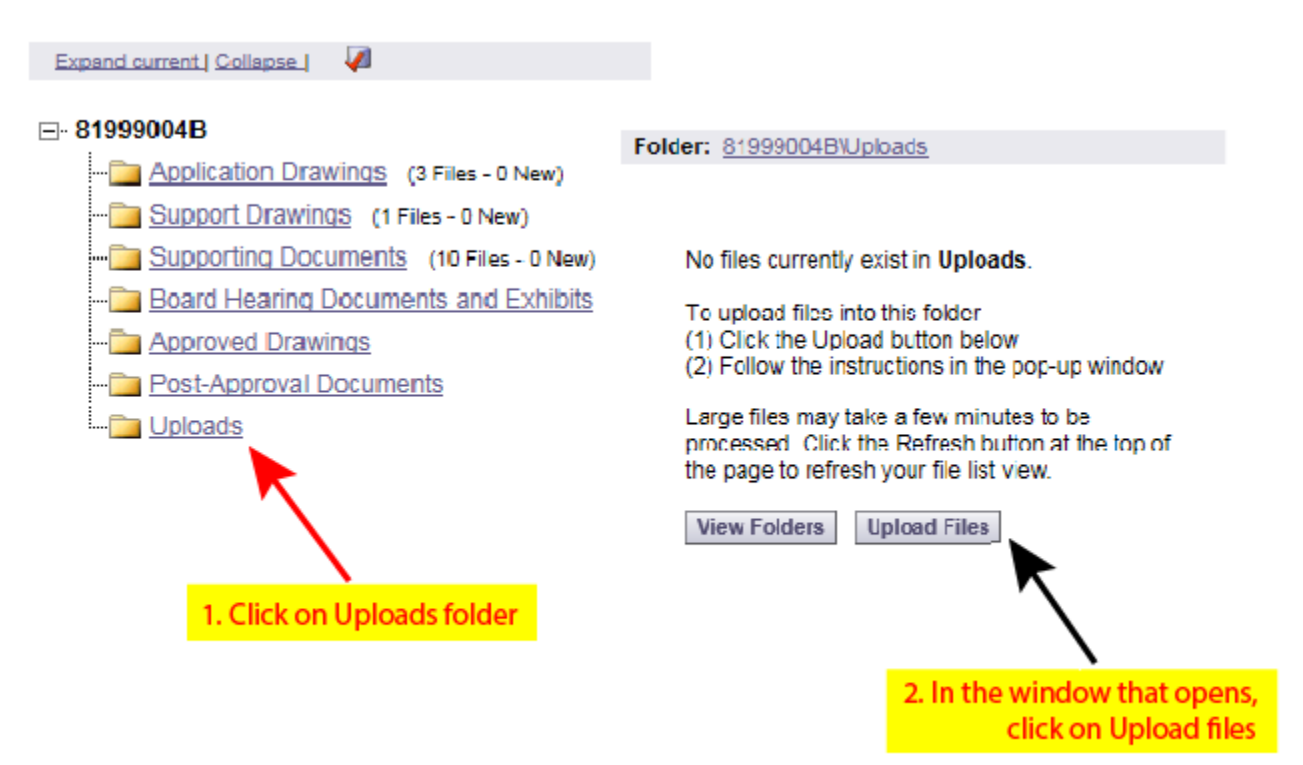

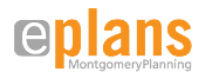

- Clicking on the Upload Files button will take you to a screen that will allow you to either drag and drop files, or choose files to be uploaded from a browse list.
- To browse files on your computer, click the *Select Files* button. Select or highlight the files you want to upload; multiple files can be selected by using your Shift or Ctrl keys. Click the *Open* button and the files with be copied to the upload window.
- After you have accumulated the list of files you want to upload, clicking on the *Upload Files* button will transfer them into the designated project folder. There is no need to fill out any Metadata or Document Types, as this will be completed by M-NCPPC staff.

|                                                                           | Linne Window                                                  |
|---------------------------------------------------------------------------|---------------------------------------------------------------|
| Upload Files Upload URL                                                   |                                                               |
| Browse For Files<br>Browse for files or drag files into this area.        | Browse For Files Upload Files                                 |
| Files will be listed here                                                 |                                                               |
|                                                                           | 3. Click to Browse computer<br>for files 4. Click Upload File |
|                                                                           |                                                               |
| Additional File Information (Metadat                                      | ()                                                            |
| Document Type:  Please Choose > Agreement Application Approved Plans Bond | iedri ins sood tine sforsomeend Jyppe                         |

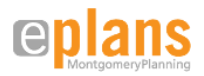

• It may take a few minutes for the files to process and become visible as thumbnails within the project folder. Under each thumbnail, the file name, author, date and any relevant file icons display.

|                                                                               | eryPlanning                       |
|-------------------------------------------------------------------------------|-----------------------------------|
| 120120510                                                                     |                                   |
| Main Contact: Cathy Conlon                                                    |                                   |
| Folder: 120120510\Submitted Drawings\Application Drawing<br>15 Files - 0 New) | <sup>S</sup> Brookeville Preserve |
| View Folders Upload Files 💿 🛅 🖲 🚺                                             | Project Info Reports              |
| Currant Sort - Select -                                                       | Project Number:                   |
|                                                                               | Project Name:                     |
| B ECP-120120510-001.pdf<br>10/11/2011 2:47:03 PM, 604 KB<br>Gregory Linkous   | MNCPPC Contact Information        |
| 👘 👘 🚔 🤗 🟒 🏭 🗙                                                                 | Location:                         |
|                                                                               | Applicant:                        |
| E FCP-120120510-002.pdf                                                       | Applicant's Email:                |
| 10/11/2011 2:47:04 PM, 1.3 MB                                                 | Applicant's Phone:                |
| Gregory Linkous                                                               | Application Type:                 |
|                                                                               | Parcel ID:                        |
| E                                                                             | Project Coordinator:              |
| 10/11/2011 2:47.05 PM 1.4 MB                                                  | Project Coordinator's Email:      |
| Gregory Linkous                                                               | Project Admins:                   |
| 2 X = 1 & 2 P 4 2 X                                                           | Status:                           |
|                                                                               | Planning Info Link:               |
| E FCP.120120510.004.pdf                                                       | Project Start/End:                |
| 10/11/2011 2:47:06 PM, 1.1 MB                                                 | Pass-Through:                     |
| Gregory Linkous                                                               | Incoming Files:                   |
| 🕂 🖓 🖧 🖉 🖊 🛍 🗙                                                                 | Versioning:                       |
|                                                                               |                                   |

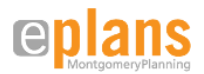

# **Completing a Task**

- After you have uploaded your files, you will need to complete the task to pass the project onto M-NCPPC for review.
- There will be instructions inside the yellow box on the eForm window.

|                                                            |                         | PRELIMINARY                        | PLAN REV             | EW - 12013018        | 80                     |
|------------------------------------------------------------|-------------------------|------------------------------------|----------------------|----------------------|------------------------|
|                                                            |                         |                                    |                      |                      |                        |
| <b>Review Information</b>                                  | Application Information | Contact Information                | Resource Links       | Project File Markups | Checklist Comments (0) |
| PLAN REVIEW                                                | INFORMATION             |                                    |                      |                      |                        |
| <b>Review Coordinato</b>                                   | Ashle                   | y Phelps ( ashley.phelps@m         | ontgomeryplanning.o  | rg )                 |                        |
| Review Cycle                                               | 1                       |                                    |                      |                      |                        |
| Workflow Name / A                                          | Activity Name PRELI     | M Plan Workflow / Applicant        | Upload               |                      |                        |
| Instruction                                                | ns in case              |                                    |                      |                      |                        |
| you forget                                                 | what to do.             |                                    |                      |                      |                        |
| you forget                                                 | what to do.             | y Phelps ( ashley.phelps@m         | ontgomeryplanning.or | g)                   |                        |
| Current User Logon                                         | Ashle<br>w Group        | y Phelps ( ashley.phelps@m<br>CANT | ontgomeryplanning.or | g )                  |                        |
| Current User Logon<br>Current User Review<br>Total Fee Due | Ashle<br>w Group        | y Phelps ( ashley.phelps@m<br>CANT | ontgomeryplanning.or | g )                  |                        |

# **Application Review**

Review of applications in ePlans follows the process established in the adopted Chapter 50 and 59 Administrative Procedures for Development Review regulations. It includes initial Intake Review to determine if the application is complete and correct, followed by Department Review. Department Review of an application will not begin until it is accepted by Intake Review staff.

### **Pre-Screening**

Allow at least 48 business hours after you have uploaded your drawings and documents for pre-screening by the M-NCPPC intake staff. If there are questions or missing items from your submission, you will receive a "Pre-Screen Rejected" email and associated correction task. If you have met all submittal requirements, you will receive a "Pre-Screen Accepted" email with the calculated application fees and instructions for making payment. Intake Review of the submitted application will begin after Pre-screen, but an application will not be accepted until the applications fees have been paid and proof of certification by all participating professionals has been provided at the M-NCPPC Information Counter.

| Subject:          | Application Pre-Screen Review Accepted Notification for 120120510                                       |                                                                                                    |
|-------------------|----------------------------------------------------------------------------------------------------|----------------------------------------------------------------------------------------------------|
| e                 | <b>plans</b><br>MontgomeryPlanning                                                                      |                                                                                                    |
| Appl              | lication Pre-Screen Approval - Ple                                                                      | ase Pay Fee                                                                                                    |
|                   |                                                                                                    |                                                                                                    |
| Your a<br>specifi | pplication for Preliminary Plan 120120510 has me<br>ed below. Please pay your fee at the following ad   | it Pre-Screen Review requirements and has been Accepted for intake review. However, review will not begin until your fee is paid. Payment is due by the date<br>sress: |
|                   | intormation Counter<br>Montgomery Planning Department<br>8787 Georgia Avenue<br>Silver Spring, MD 20901 |                                                                                                    |
| Project           | t Number & Name:                                                                                        | 120120510 - Brookeville Preserve                                                                                                    |
| Plan T            | ype:                                                                                                    | PRELIMINARY PLAN                                                                                                    |
| Intake            | Coordinator:                                                                                            | Cathy Conlon ( <u>catherine.conlon@montgomeryplanning.org</u> )                                                                                                    |
| Remai             | ning Fee Due:                                                                                           | \$0.00                                                                                                    |
| Due Da            | ate:                                                                                                    | 07-19-2012 Pequired Fee                                                                                                    |
| Resour            | rce Links:                                                                                              | eplans User Guide                                                                                                    |
|                   |                                                                                                    | PLEASE DO NOT REPLY TO THIS EMAIL                                                                                                    |
|                   |                                                                                                    | Launch                                                                                                    |
|                   |                                                                                                    | If for some reason you were unable to log into this review task, please email gplans@montgomeryplanning.org for help.                                                  |

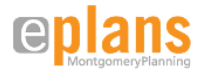

### **Intake Review**

Intake Review will begin after Pre-screen. Allow at least 10 business days for completion of Intake Review. If there are corrections that need to be made to the submitted application, you will receive an "Intake Review Rejected" email and associated correction task. When you have responded to all issues, a request for upload of verification of sign posting (see appropriate application upload checklist and submission requirements) will be sent, if a sign posting is required. Once the sign posting and fee payment have been verified, the application will be accepted. You will receive an "Intake Review Accepted" email that will include the assigned Lead Reviewer and the scheduled Development Review Committee (DRC) meeting date, if applicable.

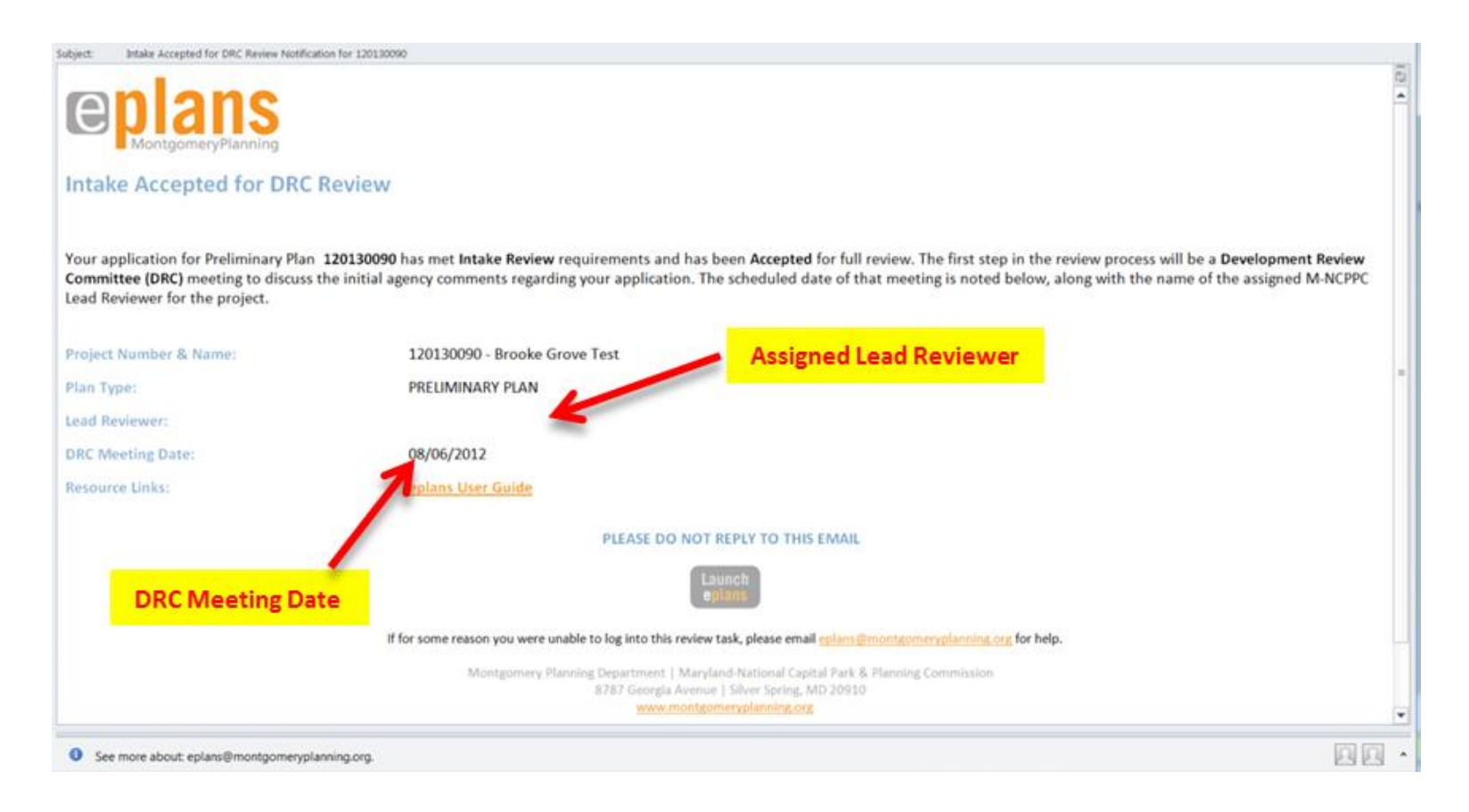

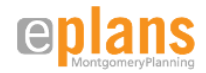

# **Department Review**

After Intake Review is complete and an application has been accepted, the Department Review will begin. Participants will review the submitted documents and drawings and provide responses that will be compiled by the MNCPPC Lead Reviewer and then transmitted to the applicant. When reviewer revisions are requested, you will receive a "Resubmit Requested" email and associated correction task. The Department Review may continue for several cycles until each of the reviewers is satisfied with the application and provides the Lead Reviewer with a recommendation for approval. At that point, you will receive a "Review Complete" email that will include the scheduled tentative Planning Board hearing date, if applicable.

### Accessing Review Comments and Resubmitting Plans

If your application needs revisions during any stage of review, you will receive an email notification that you have been assigned a correction task. Click the link in the email to access the ePlans site and login. Access the assigned task from either the Projects Page, or the Project Information Screen. Click on the task and an eForm will open.

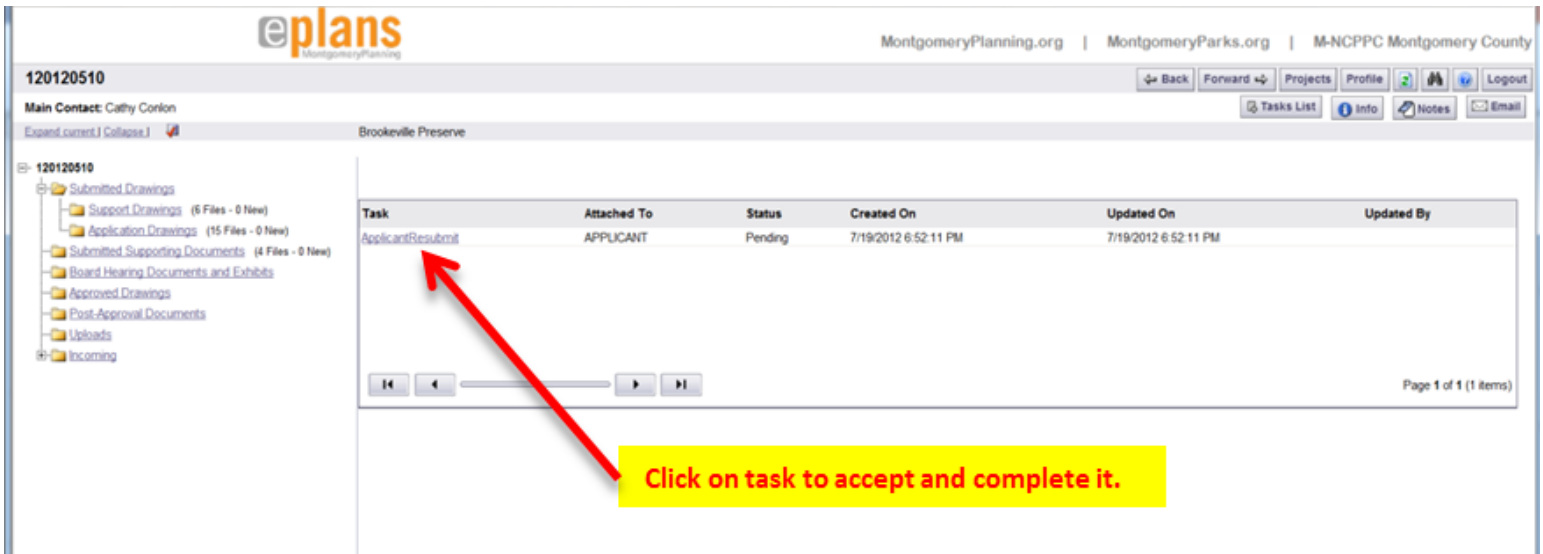

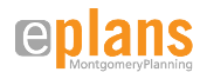

The eForm contains review information that is split into two sections. The top section contains the name and contact information for the assigned M-NCPPC reviewer, the stage of the review, and the instructions for steps that need to be followed to complete the assigned task. Also at the top of the eForm are tabs that may be clicked to access general application information and summaries of any checklist comments and markups. The bottom of the eForm contains review information.

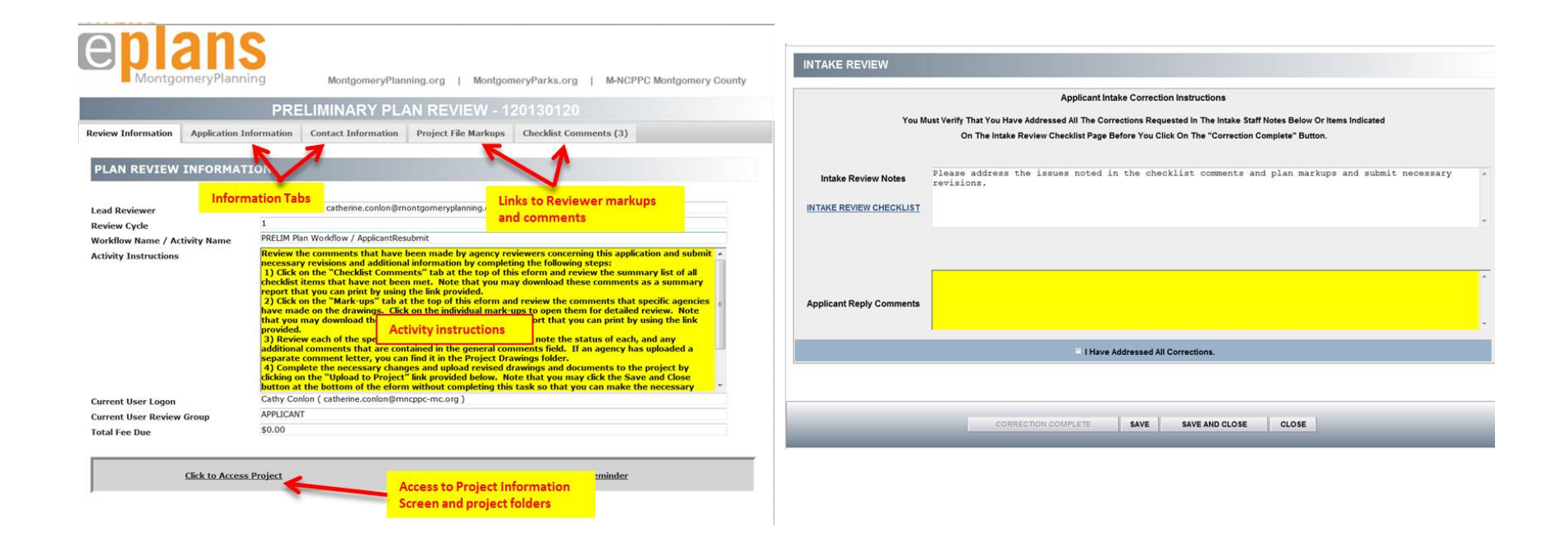

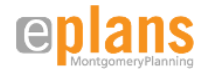

Completing the Applicant Resubmit Tasks

To review the issues that have been raised by reviewers and submit your revisions, follow the steps below:

1) Review general comments and instructions from the reviewer in the comment field on the lower half of the eForm. Note that each reviewer will submit separate comments as part of the Department Review.

| CYCLE | DEP              | ARTMENT       | REVIEWER                                                                                 | STATUS                                              | REVIEW                                                                            |
|-------|------------------|---------------|------------------------------------------------------------------------------------------|-----------------------------------------------------|-----------------------------------------------------------------------------------|
| ☑ 1   | AREA SUBDIVISION | CATHERINE.CON | CATHY CONLON<br>LON@MONTGOMERYPLANNING.ORG<br>ASSIGNED BY:<br>LON@MONTGOMERYPLANNING.ORG | STATUS:<br>See plan mar<br>comments for<br>revised. | Revisions Requested   rk-ups and checklist r items that need to be VIEW CHECKLIST |

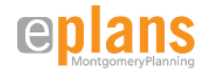

2) Click on the *Project File Markups* tab at the top of the eForm. This tab summarizes the markups that have been made to drawings by all reviewers. Filters have been set to narrow the view to unresolved markups, however, these filters may be changed by clicking on the appropriate checkboxes below the markup list. The links in the *Markup* column open the markup in the Brava Viewer where there is an option to print it. Markups should be color-coded according to the reviewer, or at least have a *Markup Name* that indicates who the comments are from. See <u>Markup Colors and Naming Standards</u>. To provide a response to markups, use the *Applicant Comments* field. These comments must be saved by clicking on the *Save Changemark Updates* button.

| onlana                                 |                                                                                                    |                                |                                       |                    |
|----------------------------------------|----------------------------------------------------------------------------------------------------|--------------------------------|---------------------------------------|--------------------|
| <b>E</b><br>MontgomeryPlanning         | MontgomeryPlanning.org   Montgomer                                                                                                    | yParks.org   M-NCPPC Mo        | ntgomery County                       |                    |
|                                        | PRELIMINARY                                                                                                    | PLAN REVIEW - 12               | 0130120                               |                    |
| Review Information Application Informa | ation Contact Information Resource Links Project                                                                                              | File Markups Checklist Commo   | ents (3)                              |                    |
| PROJECT FILE MARKUPS                   |                                                                                                    |                                |                                       |                    |
| Filter by Department:                  | This is where you re                                                                                                    | espond to review               | vers' markups                         |                    |
| Resolved File                          | Ovela         Department         File. Name         Markup           1         AREA<br>SUBDIVISION 120120750.pdf         SUBDIVISION MARKUP 1 | Summary<br>Subdivision Issue 1 | Description<br>Specific comments here | Applicant Comments |
| No •                                   | AREA FCP-<br>SUBDIVISION 120120750.pdf SUBDIVISION MARKUP 2                                                                                   | SUBDIVISION ISSUE              | Specific comments here                |                    |
| No V                                   | 1 AREA SOJ-<br>SUBDIVISION 120120750.doc SUBDIVISION MARKUP 3                                                                                 | SUBDIVISION CORRECTION         | Specific comments here                |                    |
| Show All Changemarks For All Cycles    |                                                                                                    | Export To Excel                | Refresh Changemarks                   |                    |
|                                        | SAVE                                                                                                    | CHANGEMARK UPDATES             |                                       |                    |
| PLAN REVIEW - REVIEW CYCLE:            |                                                                                                    |                                | Comments                              | must be saved      |
| CVC15                                  | NERADING RELACINER                                                                                                    | 87AT                           | 14                                    | neureu             |

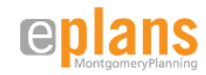

3) The *Checklist Comments* tab lists reviewers' comments. Click column headings to sort. Access the checklist comments form from the link on the eForm to add responses to the comments. As issues are addressed the *Status* will be changed by the reviewer.

| e          | Montgor   |                      | 3           | MontgomeryPla                 | anning.org   M              | ontgomeryParks.org             | M-NCPPC Montgomery County                     |               |            |             |     |
|------------|-----------|----------------------|-------------|-------------------------------|-----------------------------|--------------------------------|-----------------------------------------------|---------------|------------|-------------|-----|
|            |           |                      |             |                               | PRELIMI                     | NARY PLAN R                    | EVIEW - 120130120                             |               |            |             |     |
|            |           |                      |             |                               |                             |                                |                                               |               |            |             |     |
| Review Inf | ormation  | Application Inform   | nation      | Contact Information           | Resource Links              | Project File Markups           | Checklist Comments (3)                        |               |            |             |     |
| REVI       | ew Checi  | KLIST COMME          | NTS         |                               |                             |                                |                                               |               |            |             | E   |
| CYCLE      | GRO       | <u>UP</u>            |             |                               |                             | COMMENT TEXT                   |                                               | <u>STATUS</u> | UPDATED BY | UPDATE DATE |     |
| 1          | AREA SUB  | DIVISION TDR Calci   | lations Ar  | re Correct And The Minimum    | 2/3 TDRs Are Being Use      | d, Or A Waiver Request Is Incl | ided.                                         | Nother        |            |             |     |
| 1          | AREA SUBE | DIVISION Project Inv | olves Res   | ubdivision Of Exisitng Record | ded Property.               |                                |                                               | NotMet        |            |             |     |
| 1          | AREA SUBE | DIVISION If Any Sub  | division Re | egulations Waiver(S) Is Requ  | iested, Written Justificati | on Is Included And Contains TI | e Appropriate Grounds To Support The Request. | Nother        |            |             | . 🖉 |
|            |           |                      |             |                               |                             | ß                              |                                               |               |            |             |     |
|            |           |                      |             |                               |                             | EXPORT TO I                    | XCEL                                          |               |            |             |     |

4) The information on the *Markups* and *Checklist* tabs can be downloaded as Excel spreadsheets using the link at the bottom of the tab, or you can generate a report containing the information from the *Reports* tab on the Project Information Screen by clicking on the *Access Project* link.

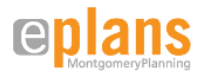

5) When you are ready to complete the correction task, return to the Project Information Screen. Upload new or corrected documents and drawings in response to the reviewer's comments into the *Application Drawings, Support Drawings* or *Supporting Documents* folders, as applicable. These should include a document containing a written summary of your responses to each of the review comments.

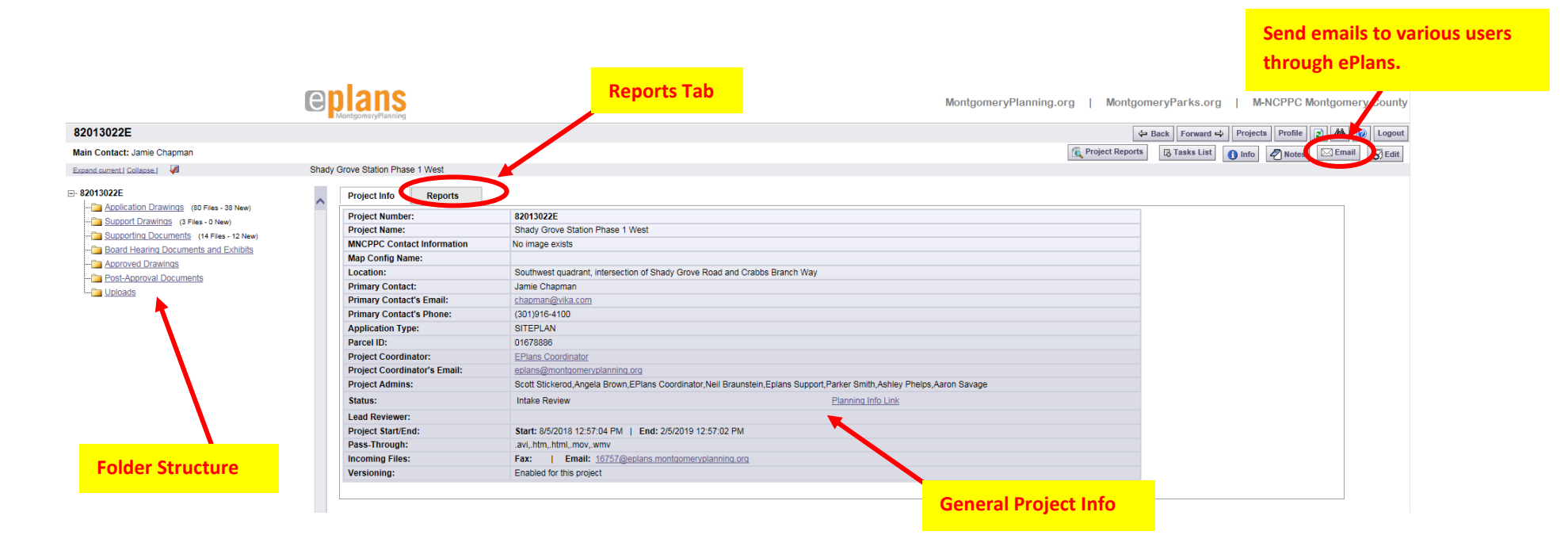

- 6) Revised drawings and documents must be uploaded with the same name as the original file. The newest version of the file will always appear first, but the previous versions are retained and can be accessed for comparison by the reviewers. Note that you may click on the *Save and Close* button at the bottom of the eForm to exit the form and work on the revisions outside of ePlans. When you log back into ePlans, you will be able to reopen the task.
- 7) Enter any general comments you'd like to send to the reviewer in the highlighted comments field (*Applicant Reply Comments*) at the bottom of the eForm.

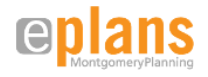

8) Check ALL three boxes at the bottom of the eForm to indicate that you have completed the necessary steps.

| I have reviewed and addressed the comments provided on the Checklist Comments tab at the top of this page. I have also reviewed and addressed additional comments made by individual reviewers.     I have addressed all of the items on the Project File Markups tab at the top of this page that were identified during the Plan Review.     I have uploaded any revised documents and/or drawings into the Project File Uploads tab at the top of this page, using the SAME file name as the original files. |
|----------------------------------------------------------------------------------------------------|
| <ul> <li>I have addressed all of the items on the Project File Markups tab at the top of this page that were identified during the Plan Review.</li> <li>I have uploaded any revised documents and/or drawings into the Project File Uploads tab at the top of this page, using the SAME file name as the original files.</li> </ul>                                                                                                    |
| I have uploaded any revised documents and/or drawings into the Project File Uploads tab at the top of this page, using the SAME file name as the original files.                                                                                                    |
|                                                                                                    |
| K                                                                                                    |
| Applicant Resubmit Received Notes                                                                                                    |
| Check the boxes to verify steps have been completed                                                                                                    |
|                                                                                                    |
|                                                                                                    |

9) Click on the *Complete* button at the bottom of the form to finish the task and resubmit your changes.

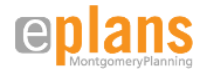

# Approval of Certified Plans

# **Certified Plans**

After your application has been approved and the Planning Board resolutions are adopted, if applicable, you will receive an email requesting that you submit copies of the approved plans for certification. Follow the steps above and upload the drawings into the *Approved Drawings* folder.

| Ceplans<br>Montgomery Planning                                                                                       |                                                                                                    |
|----------------------------------------------------------------------------------------------------|----------------------------------------------------------------------------------------------------|
| Download Certified Plans                                                                                             |                                                                                                    |
| The certified plans for Preliminary Plan <b>120120510</b> has<br>and enter your user name and password. Select the D | we been approved and uploaded to the "Approved Drawings" folder in the project. To retreive a copy of the certified plans, click on the "Launch eplans" image below<br>ownload Certified Plans task from your task list. Once you are logged into the Project you may download a copy of the approved plans. |
| Project Number & Name:                                                                                               | 120120510 - Brookeville Preserve                                                                                                    |
| Plan Type:                                                                                                    | PRELIMINARY PLAN                                                                                                    |
| Project Status:                                                                                                    | Approved                                                                                                    |
| Lead Reviewer:                                                                                                    | [DefaultEform.ReviewCoordinator]                                                                                                    |
| Resource Links:                                                                                                    | eplans User Guide                                                                                                    |
| Instructions:                                                                                                    | 1) Click the "Launch eplans" button to access the site.                                                                                                    |
|                                                                                                    | 2) Enter your User Login and Password.                                                                                                    |
|                                                                                                    | 3) Click on the Project link on the "My Projects" page.                                                                                                    |
|                                                                                                    | 4) Click the "Approved Drawings" folder link.                                                                                                    |
|                                                                                                    | 5) Click the "Toggle All Checkboxes On or Off" checkbox to select all files for download, or select individual files by checking the checkbox next to the file.                                                                                                    |
|                                                                                                    | 6) Click the "Download Checked Files" button and follow the instructions to download the file or files. If more than one file is selected the files will be<br>automatically zipped as a single file for you to save time in downloading.                                                                    |
|                                                                                                    | 7) Extract the zip file to your local computer to access and view the downloaded approved files.                                                                                                    |
|                                                                                                    | PLEASE DO NOT REPLY TO THIS EMAIL                                                                                                    |

When the plan drawings have been certified and stamped, you will receive a final email containing the instructions for downloading copies. One set of plans will need to be printed with wet stamps and ink signatures and submitted for Planning Department records.

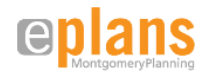